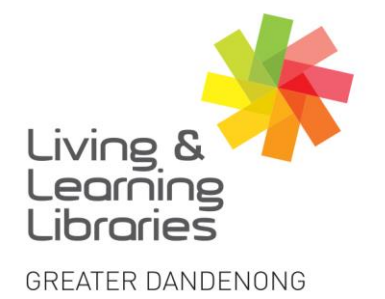

I II / / / / / Libraries Change Lives

imagine, explore, discover

## **Android Devices - Deleting Apps**

1. Swipe up to get to the App Drawer. Find the App you want to Delete.

**Note:** Deleting an app from the **home screen** will not remove the app from your phone. It will just remove the **shortcut** from the home screen.

2. Tap and hold the App to open the menu. Tap Uninstall.

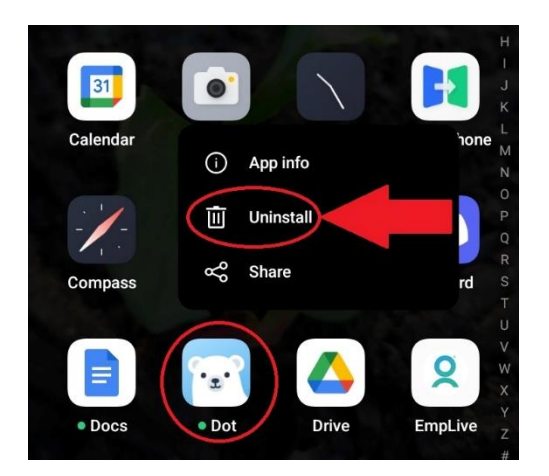

3. The App will no longer be on the device. To download Apps See Factsheet -Android Devices - Downloading Apps.

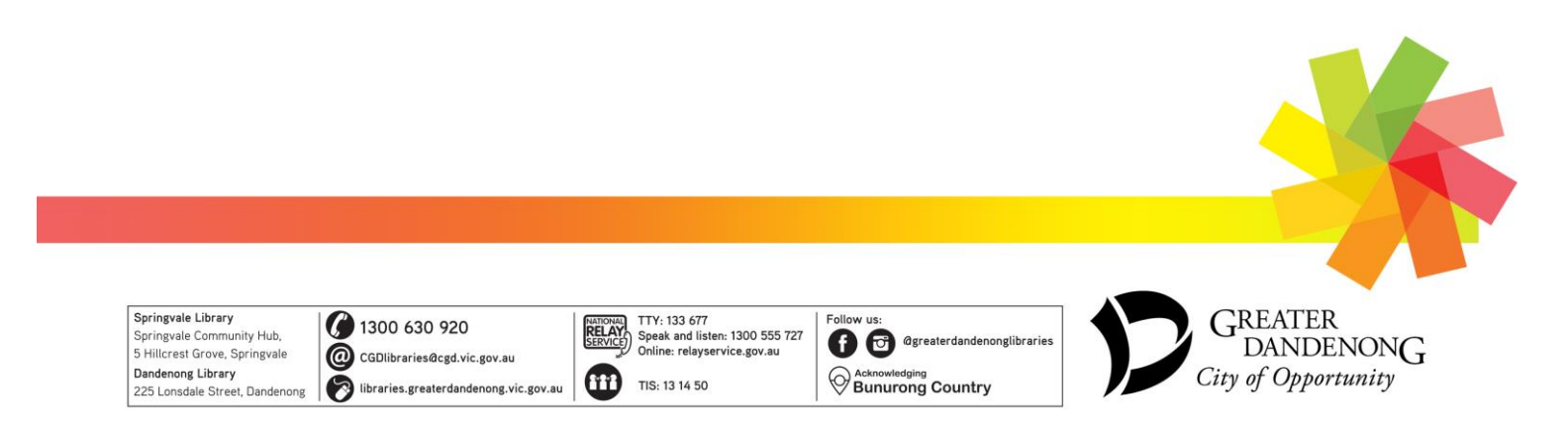